入札参加者 様

### 法定福利費を明示した工事費内訳書について

このことについて、建設産業の持続的な発展には、現場労働者の処遇改善が必要であるこ とから、受注者が負担すべき現場労働者の社会保険料の適正負担を促進するため、建設工事 の競争入札時に提出する工事費内訳書に、法定福利費を明示することとします。

また、近年、工事費内訳書の記載内容の過不足等により、入札無効となるケースが多く発 生しているため、工事費内訳書の県様式を提供することとします。

つきましては、下記のとおり、段階的に取組みますので、周知をお願いします。

記

- 1. スケジュール
- (1) 令和5年3月1日以降

工事費内訳書の県様式(Excel ファイル)を提供開始(県様式の周知期間)

(2) 令和5年3月27日以降

工事費内訳書の県様式を用いた入札について、入札書提出時に電子入札システムによ るエラーチェックを開始予定(利用手順等の詳細については、後日通知)

(3) 令和5年4月1日以降

工事費内訳書に明示した法定福利費の妥当性の確認開始予定(利用手順等の詳細については、後日通知)

- 2. 対象工事と留意事項
- (1) 工事費内訳書の県様式の提供

全工事(建築工事は除く。提供方法は、入札情報システムで県様式(Excel ファイル) を提供する。なお、システム対応していない工種もあるため、順次拡大予定。)

(2) 工事費内訳書の電子入札システムによるエラーチェック

当該県様式を用いて作成した工事費内訳書に限る。(当該県様式の使用は任意とし、 これまでと同様の任意様式による工事費内訳書による提出も可能。)

(3) 工事費内訳書に明示した法定福利費の妥当性の確認

全工事(当該県様式及び任意様式の工事費内訳書にかかわらず実施予定。)

3. 問い合わせ先

土木政策課 契約担当

TEL:088-823-9813

## 県様式サンプル

別 記 第2号様式(第6条関係)

令和年月日

高知県知事

所 在 地 商号又は名称 代表者職氏名

# 工事費内訳書 未入力項目があります。

| エ 事 番 号 |  |
|---------|--|
| 工事名     |  |

様

| エ 種 等    | 見 積 金 額(円) |
|----------|------------|
| 本工事費     |            |
| 道路新設·改築  | 0          |
| 道路改良     | 0          |
| 道路土工     | 0          |
| 道路土工     |            |
| 法面工      | 0          |
| 法枠工      |            |
| 仮設工      | 0          |
| 交通管理工    |            |
| 直接工事費計   | 0          |
| 共通仮設費積上分 |            |
| 準備費      |            |
| 共通仮設費率分  |            |
| 共通仮設費計   |            |
| 純工事費     |            |
| 現場管理費    |            |
| 現場管理費    |            |
| 工事原価     |            |
| 一般管理費等   |            |
| 工事価格     |            |
|          |            |
|          |            |

#### 工事価格のうちの法定福利費

備考1 見積金額はすべて税抜金額とし、合計は入札書記載金額と一致すること。

備考2 法定福利費とは、工事価格のうち現場労働者に関する健康保険、厚生年金保険及び雇用保険の法定事業主負担額。 備考3 本工事費内訳書の使用は任意とする。使用する場合は、工事番号、工事名を確認のうえ、

網掛け部に必要事項を入力し、提出前に、自ら検算等を行い相違ないことを確認すること。

・工事費内訳書(県様式)が提供される工事は、入札情報システムからダウンロードできるように なります。(すべての工事ではありません。)

・入札参加者は、入札書を提出する際、工事費内訳書を添付するときに、使用することができます。
 なお、県様式の使用は任意とし、工事費内訳書の内容を保証するものではありません。
 入札参加者は、これまでどおり、工事費内訳書の確認を自ら行う必要があります。
 ・県様式のチェック機能や法定福利費の確認方法等は、別途通知します。

【以下、入札参加者が工事費内訳書をダウンロードする方法】 ◆入札情報システム表示方法

 $\int$ 

| <b>O</b> 高知県<br>Kachi Prefecture                     | 高知県電子入札システム                                                                                                    |                                                                                                    |
|------------------------------------------------------|----------------------------------------------------------------------------------------------------|----------------------------------------------------------------------------------------------------|
| 電子入札システム入口                                           | 入毛情報システム入口                                                                                                    | 高知県電子入札システム                                                                                                    |
| <ul> <li>◆電子入札システム▼</li> <li>◆入札情報システム▼</li> </ul>   | 利用時間 6:00~20:00 (間介日は利用できません)<br>利用時間 24時間                                                                                                    | メインページ                                                                                                    |
| リンク                                                  | 重要なお知らせ(過去のお知らせはこうう)                                                                                                    |                                                                                                    |
| 事務準備について                                             | ◆「Java(TM)は、最新のものではなく更新が必要なためブロックされました。」と                                                                                                    | 【入札情報システム入口】をクリックしま                                                                                                    |
| 植作マニュアル                                              | <ul> <li>         (森市されに電告は、1000歳のワイトへの常体) を行うくください。         (群しくは<u>ごちら</u>をご聞ください。)     </li> </ul>                                                                                                    | 1                                                                                                    |
| 朝い合わせ先一覧                                             |                                                                                                    | 2 0                                                                                                    |
| 電子入札FAQ                                              |                                                                                                    |                                                                                                    |
| 電子くじについて                                             | 新着情報(過去のお知らせは <u>ご55</u> )                                                                                                    |                                                                                                    |
| (短期型子入北システムヘルプ                                       | ●成30年3月22日 時、有広が応用外出資素にあった人気の発見行った数件が<br>超システムで入れ時業期間で行ってくただい、超システムは2000年、<br>2000年、2000年、2000年<br>2000年、2000年、2000年 |                                                                                                    |
| 3周號 土木厚 土木政策選奨<br>3頁 080-823-9813 FA                 | 19月1<br>X 066-823-9263                                                                                                    |                                                                                                    |
| 知県<br>Preference<br>は「夢別寺園」接作マニュアル<br>ま<br>キードファイルー集 | 高知県 入札情報システム<br><u>また.kf.xa</u><br>建設工事·委託業務                                                                                                    | 入札情報システム                                                                                                    |
| ■-五<br>止-五<br>11/27/ATOP1                            | 発生発電し         総合         工作へ発生見違んの視察できます。           発生情報         協力         の設生情報(VRR)できます。           入れ品質         政府         工作へ品型/VRR)できます。                                                                                                    | 【発注情報検索】をクリックします。                                                                                                    |
|                                                      | Control Control Contro Control Control Control Control Control Control Control Control C         | <image/> Prime Data Status   Prime   Status Status   Prime   Status Status   Prime   Status Status   Prime   Status Status   Prime   Status Status   Prime   Status Status   Prime   Status Status   Prime   Status Status   Prime   Status Status   Prime   Status Status   Prime   Status Status   Prime   Status Status   Prime Prime Prim Prime Prime Prime < |

| 総注見道し<br>、私公告情報<br>、私公告情報 | <ul> <li>入札持ち3件</li> <li>開札契約持ち</li> <li>・以下に条件を入</li> <li>・道路等の課時間</li> </ul> | 52件<br>カル、検索ボタンをクリックすることで、指定された条件の入札公告を見ることができます。<br>が毎番短にす 事で検索してください。 |  |  |  |  |  |
|---------------------------|--------------------------------------------------------------------------------|-------------------------------------------------------------------------|--|--|--|--|--|
|                           | 年度                                                                             | 平成29→年度入机分                                                              |  |  |  |  |  |
|                           | 1.争: 积积                                                                        | ● すべて ○ 工事 ○ 委託 測量等                                                     |  |  |  |  |  |
|                           | (10問)                                                                          | 契約番号を指定して検索」た場合は、他の条件を除外して検索を行います。                                      |  |  |  |  |  |
|                           | 入礼手段                                                                           | 口電子 口紙                                                                  |  |  |  |  |  |
|                           | 執行方法                                                                           | □ 一版競争人礼 □ 指名競争人礼                                                       |  |  |  |  |  |
|                           | 常務                                                                             | ×                                                                       |  |  |  |  |  |
|                           | A.R.: 20196880                                                                 | ● 入礼 200 ○ 200 300 0000000000000000000000000                            |  |  |  |  |  |
|                           | n-6                                                                            | ◎全角文字で入力してください。中間一般で検索を引います。                                            |  |  |  |  |  |
|                           | 人和公告日又は<br>指名通知日                                                               | 平成 🗸 🛛 年 月 日 🗾 ~ 平成 🗸 年 月 日 📰                                           |  |  |  |  |  |
|                           | 人和問題                                                                           | 平成                                                                      |  |  |  |  |  |
|                           | MIRLEI                                                                         | - 年度 年 月 日                                                              |  |  |  |  |  |
|                           | -                                                                              | 表示件数 25 マド 検 病 アリア 夏 る                                                  |  |  |  |  |  |

### 発注状況-情報検索

目的の案件の検索条件を入力し、 【検索】をクリックします。

※参加する案件の【契約番号】を入力して 検索すると目的の案件のみ表示すること ができます。

|         | 接索条件                                                        |                                         |                          | -                                                                                                    |                 |                                           |                                             |
|---------|-------------------------------------------------------------|-----------------------------------------|--------------------------|----------------------------------------------------------------------------------------------------|-----------------|-------------------------------------------|---------------------------------------------|
| 178-1-  | (#####17<br>年度:干规29年度                                       |                                         |                          |                                                                                                    |                 |                                           |                                             |
| 目注見通し   | 入礼制第:土:                                                     | 木政策課                                    |                          | -                                                                                                    |                 |                                           |                                             |
| 人札公告情報  | 人机公告世X<br>111/////////                                      | (は信名通知日)                                | 目):平於29年1<br>第)- 本初 20年1 | 0月01日<br>2月01日                                                                                                    |                 |                                           |                                             |
| L礼·契約結果 | ATGA BUA                                                    | CONTRACTOR OF                           | 10.7 - TYAL 9-9 1        | 51010                                                                                                    |                 |                                           |                                             |
|         | 件名をクリック                                                     | すると詳細情報                                 | が確認できます                  | 、掲載されている情報は、随時、変生                                                                                                    | 思される場合がありまう     | t.                                        |                                             |
|         | 並び替え: 入札公会日又は指名通知日 × 再表示            <<示小 全20時中 1-20時日 ホー>>> |                                         |                          |                                                                                                    |                 |                                           |                                             |
|         |                                                             |                                         |                          |                                                                                                    |                 |                                           | 人民公告日又は後名通知日                                |
|         | Contraction of the                                          |                                         |                          |                                                                                                    |                 |                                           |                                             |
|         | 303063                                                      | XAMA                                    |                          |                                                                                                    |                 |                                           |                                             |
|         |                                                             |                                         |                          |                                                                                                    |                 |                                           |                                             |
|         |                                                             |                                         | -                        | 000000000                                                                                                    |                 |                                           | 平成29年10月03日                                 |
|         |                                                             | Contraction and the                     |                          | parate                                                                                                    |                 | W.T                                       |                                             |
|         | 1000040010                                                  | 土木政策課                                   | 土木政策課                    | T # 18 (4) (7) (7)                                                                                                    | 土木一式工事          | 指名競争入礼                                    | 平成29年10月03日 AM9:40~<br>平成20年10月03日 AM9:55   |
|         |                                                             |                                         |                          | TAMPAGE TAMPACE                                                                                                    |                 |                                           | 平成19年10月03日 AM10:00                         |
|         |                                                             |                                         |                          | TA                                                                                                    |                 | 92                                        | 平成29年10月13日                                 |
|         |                                                             |                                         |                          |                                                                                                    | 1.0.000         |                                           |                                             |
|         | 1000020033                                                  | 王木式開閉                                   | 主水以来建                    | 工業場所(白)工業場所(定)                                                                                                    | 王术一式工争          | 综合部等入其                                    | 平成29年10月13日 PM4:38 ~<br>平成29年10月13日 PM6:00  |
|         |                                                             |                                         |                          | and the second second sec                                                                                                    |                 | 0.00 Graft #251G                          | 平成29年10月13日 P548:01                         |
|         |                                                             |                                         |                          | asMit NO01 - 101.08 ask                                                                                                    |                 | 92                                        | 平成20年11月17日                                 |
|         |                                                             |                                         | 土木政策課                    | <u>1218</u>                                                                                                    | And Designation |                                           |                                             |
|         | 1000040035                                                  | 土木政策課                                   |                          | 工業講座(の)工業講座(型)                                                                                                    | 土木丸工争           | 指名競争入礼                                    | 平底29年11月17日 AM11-35~<br>平底29年11月17日 AM11-55 |
|         |                                                             |                                         |                          |                                                                                                    |                 |                                           | 平成29年11月17日 PM12:00                         |
|         |                                                             |                                         |                          | sp随建第001-1011号 an臓                                                                                                    |                 | 27                                        | 平成20年11月24日                                 |
|         |                                                             | 1 - 1 - 1 - 1 - 1 - 1 - 1 - 1 - 1 - 1 - | 1.000                    | LEL .                                                                                                    | 1.4             |                                           | -                                           |
|         | 1000041038 土木校開課 3                                          | 工小以開開                                   | 工業構成(合)工業構成(型)           | 工术一致工学                                                                                                    | 除合理由人利          | 平底29年11月24日 PM3:15~<br>平底29年11月24日 PM3:25 |                                             |
|         |                                                             |                                         |                          | 工业增加(四)工业通知(正)                                                                                                    |                 | 10-0.46797416                             | 平成29年11月24日 PM3:30                          |
|         |                                                             |                                         |                          | anMax001-10129 and                                                                                                    |                 | 電子                                        | 平成29年11月24日                                 |
|         | 1000040037                                                  | 10004007 +±0588 +±0588 +±-275           |                          | Tel: 10 11 11 11 11 11 11 11 11 11 11                                                                                                    |                 |                                           |                                             |
|         |                                                             |                                         |                          | THE REAL PROPERTY AND A DESCRIPTION OF A DESCRIPTION OF A | New welly       | 15.0.26.0.3.1                             | 平成29年11月24日 PM3:45                          |

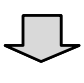

目的の案件が表示されたら、 【件名】(案件名)をクリックします。

| 2.約個時            | 0220383921                                                                                                    |       |                                 |  |  |
|------------------|----------------------------------------------------------------------------------------------------|-------|---------------------------------|--|--|
| 入北陽開             | 土木政策課                                                                                                    | 約個團   | 土木政策課                           |  |  |
| 从北手段             | 電子 4                                                                                                    |       | 一般競争入札                          |  |  |
| 1名               | 道和00-00-00                                                                                                    |       | -                               |  |  |
| 工事場所又は應行場所       | 高知県安芸郡東洋町                                                                                                    |       |                                 |  |  |
| 19<br>19         |                                                                                                    |       |                                 |  |  |
|                  | 令和5年03月31日                                                                                                    |       |                                 |  |  |
| 予定価格<br>(税抜き)    | 1,000,000円(消費税及び地方消費税相当額を除く。                                                                                                    | )     |                                 |  |  |
| 晶低制限価格<br>(税抜き)  | 設定あり                                                                                                    |       |                                 |  |  |
| 月宣基準価格<br>(税抜き)  | 設定なし                                                                                                    |       |                                 |  |  |
| 11月1日            | 塗装工事                                                                                                    |       |                                 |  |  |
| 入札公告日又は<br>昔名通知日 | 令和5年02月08日                                                                                                    |       |                                 |  |  |
| 的建筑的现在分词         | 令和5年02月08日 午後5:40 ~ 令和5年02月08日 午後6:00                                                                                                    |       |                                 |  |  |
| 入北日              | 令和5年02月08日 午後6:20 ~ 令和5年02月08日 4                                                                                                    | 後6:40 |                                 |  |  |
| 84.日             | 令和5年02月08日 午後7:00                                                                                                    |       |                                 |  |  |
| 新行文書             | R04道雖00-00-00(工事費内訳書)実施.xisx<br>(18KB)                                                                                                    |       |                                 |  |  |
|                  | ※PDF形式のファイルをご覧になるには、Adobe社2<br>「Adobe Acrobet Reader」が必要になります。<br>※DWF形式のファイルをご覧になるには、AutoDest<br>「AutoDesk Design Review」が必要になります。<br>※BFOX形式のファイルをご覧になるには、川田テク<br>ステム株式会社の「V-nasDViewer」が必要になり<br>す。 |       | 100051 より<br>ください。<br><b>Dr</b> |  |  |

| 発注状況- | 個別詳約 | 田情報 |  |
|-------|------|-----|--|
|       |      |     |  |

別画面が開き、指名を受けた案件の詳細 が表示されます。

『添付文書』の項目に、該当案件用の県 様式の工事費内訳書が表示されています ので、内容を確認してダウンロードし、入 札書提出時に添付してご利用ください。